### **STEP #1**

#### Click on the 3 lines in the upper right.

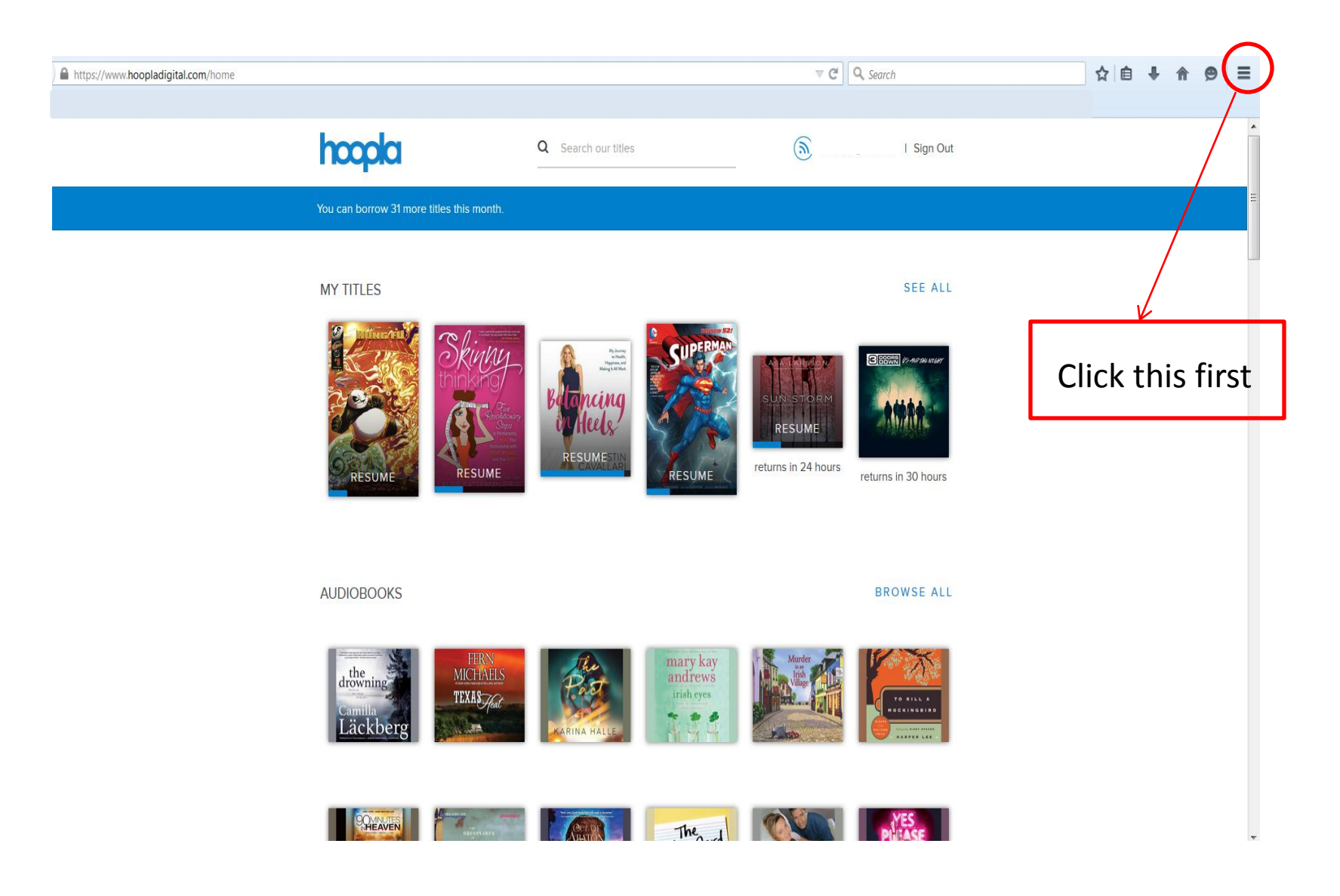

## **STEP #2**

### Click on Add-ons

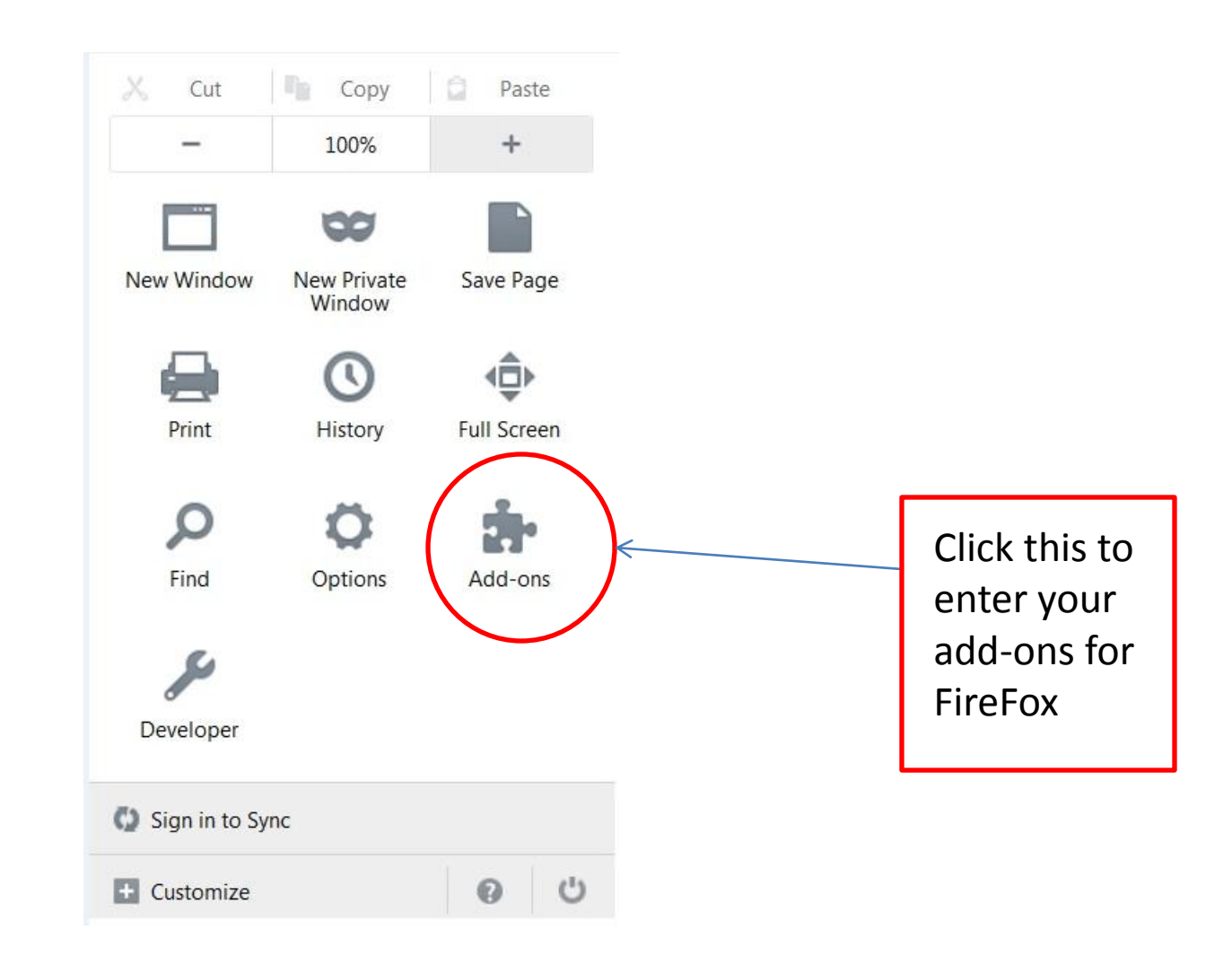

# **STEP #3**

Scroll down to the SilverLight Plug-In, then on the right click the down arrow then click on "Always Activate". Once that is done you may want to completely close out of the browser, and reload and the video should then work.

|               |                                                                                                    | Search all add-ons |
|---------------|----------------------------------------------------------------------------------------------------|--------------------|
|               |                                                                                                    |                    |
| 📥 Get Add-ons | Check to see if your plugins are up to date Adobe PDF Plug-In For Firefox and Netscape 11.0.14 More                                                                                                    | Ask to Activate    |
|               | Citrix Online Web Deployment Plugin 1.0.0.104 1.0.0.104<br>Citrix Online App Detector Plugin More                                                                                                    | Ask to Activate    |
| Nppearance    | Google Update 1.3.29.5<br>Google Update More                                                                                                    | Ask to Activate    |
| Plugins       | Intel® Identity Protection Technology 4.0.56.0                                                                                                    |                    |
| Services      | Intel web components for Intel® Identity Protection Technology More                                                                                                    | Ask to Activate    |
|               | Intel® Identity Protection Technology 4.0.56.0<br>Intel web components updater - Installs and updates the Intel web components More                                                                                                    | Ask to Activate    |
|               | A Java Deployment Toolkit 8.0.400.26 is known to be vulnerable. Use with caution<br>Java Deployment Toolkit 8.0.400.26 11.40.2.26<br>NPRuntime Script Plug-in Library for Java(TM) Deploy More<br>NPRuntime Script Plug-in Library for Java(TM) Deploy More | Ask to Activate 🔻  |
|               | A Java(TM) Platform SE 8 U40 is known to be vulnerable and should be updated. Update Now Java(TM) Platform SE 8 U40 11.40.2.26 Next Generation Java Plug-in 11.40.2 for Mozilla browsers More                                                               | Ask to Activate 🔻  |
|               | Silverlight Plug-In 5.1.41212.0<br>5.1.41212.0 More                                                                                                    | Ask to Activate •  |
|               | Widevine Media Optimizer 6.0.0.12757<br>Widevine Technologies, Inc. Digital Rights Management and Video Optimization More                                                                                                    | Ask to Activate 🔻  |